# Parent Portal, Step by Step Instructions

#### Step 1: Go to the WUSD website

Step 2: Click "Students and Families" in the banner towards the top

Step 3: Click on it and scroll down to "Education Links" and click on "Aeries Parent/Student Portal"

Step 4: Click "Forgot password" when the Aeries shows up, do not put in your email, only forgot password

Step 5: Provide email you have given the school, that's the email that is on record.

Click next

Step 6: An email verification comes up (Do NOT Do Anything With That At This Point!) Step 7: Go to your email (the email you provided)

Step 8: Once you're in your email, "AeriesAdmin" will email you. Open that email.

No need to read the full email, just click on the underlined "CLICK HERE"

Step 9: It will automatically send you to another page with the verification information already filled in.

Click "Next"

Step 10: Now you enter a new password, pick something easy you'll remember

Click "Next"

Step 11: Click "Return to Login Page"

Step 12: Now enter the email address you have provided

Click "Next"

Step 13: Now enter your New Password

Click "Sign In"

And voilà!

Student Info: You can see your child's info when you click on "Student Info" - a drop box will come down Click "Profile" then with the down arrow to select which child's account you want to view

\*If you do not see your child's name, please contact the office to make sure email address is correct for you and that we have allowed you access to there information as well.

#### Step 1:

# WUSD.K12.CA.US

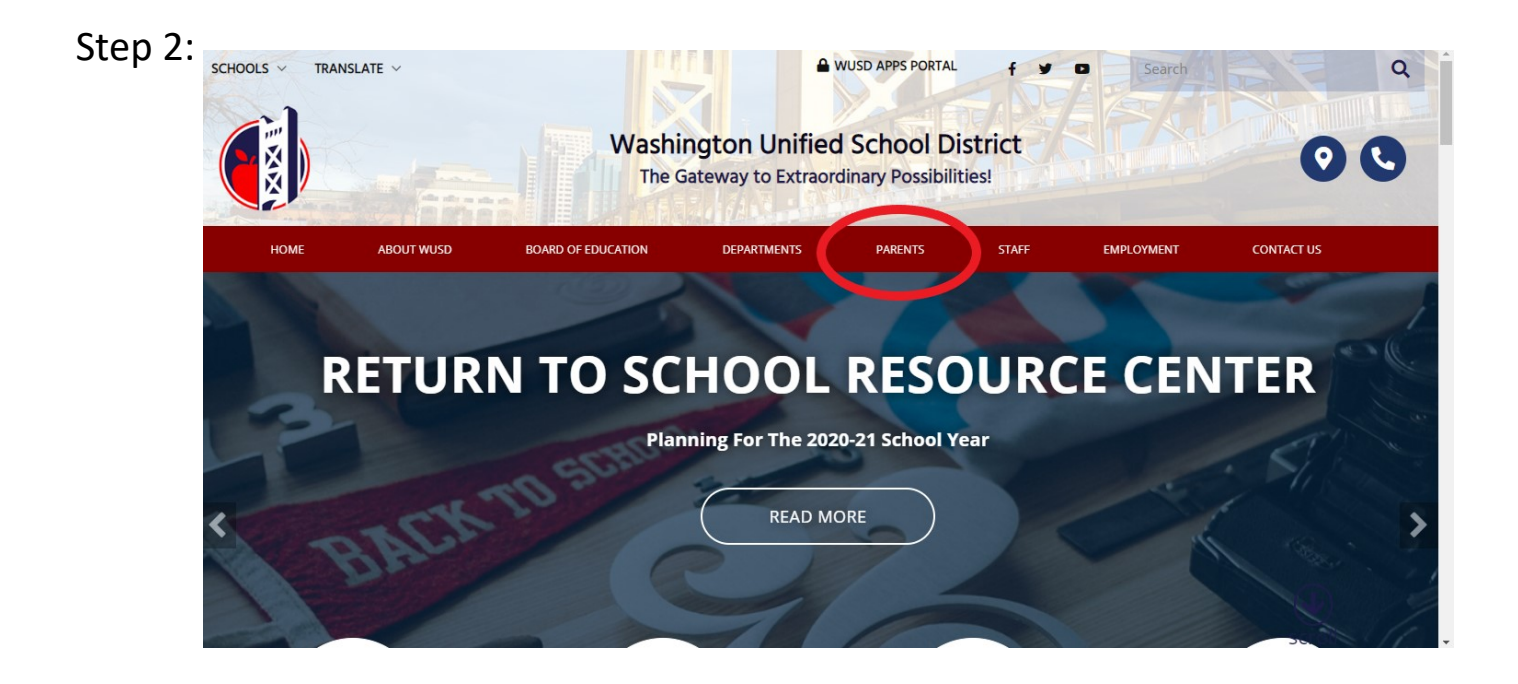

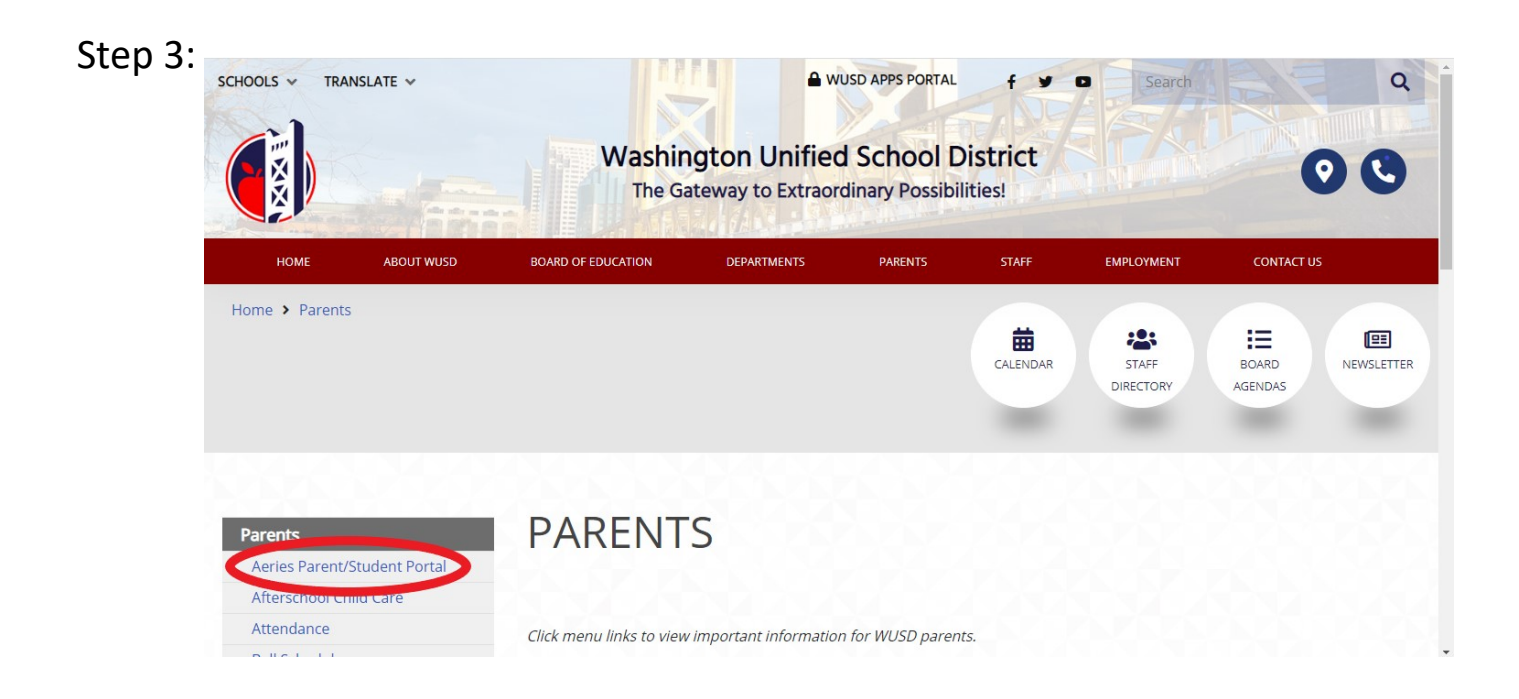

Step 4:

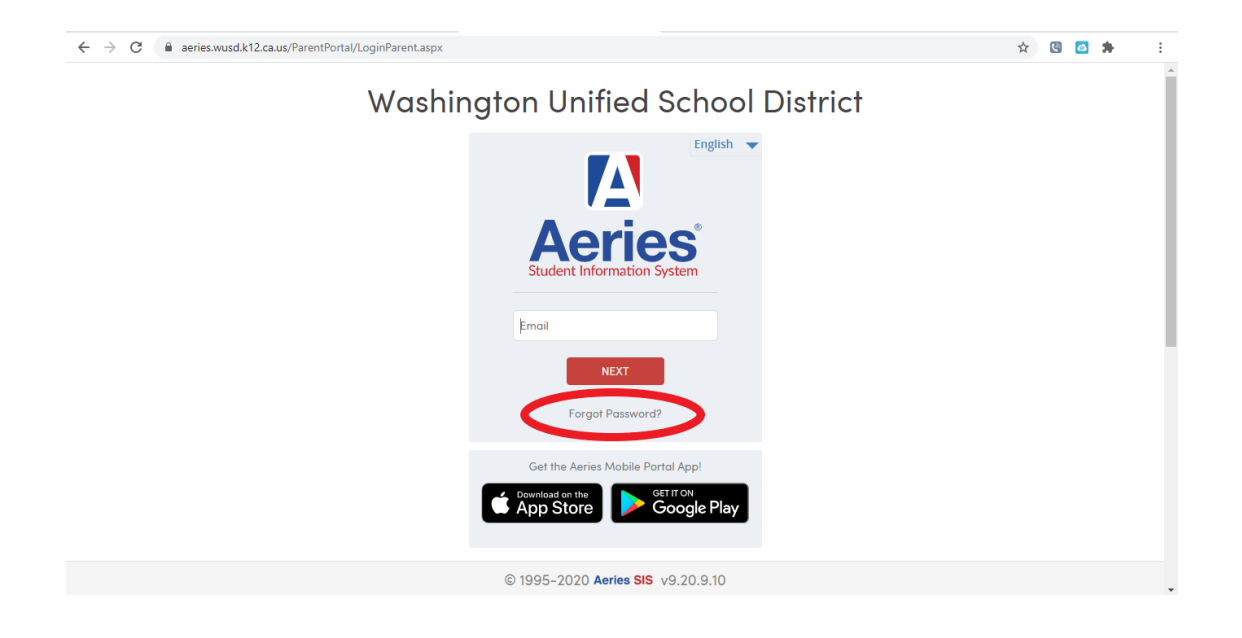

## Step 5:

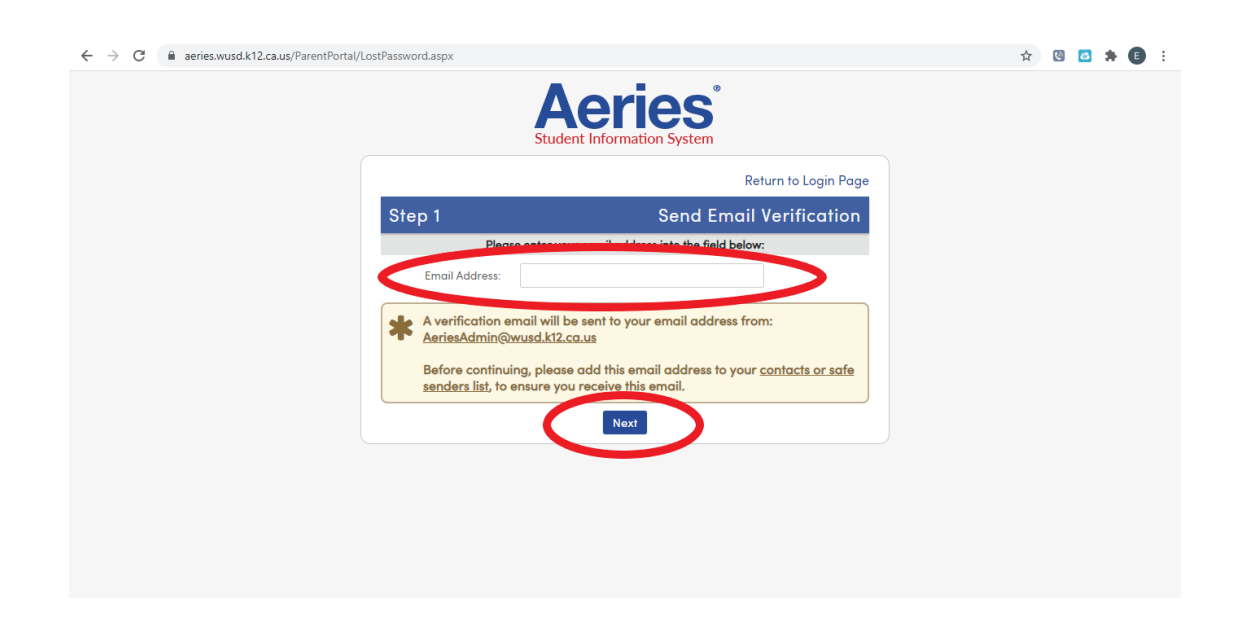

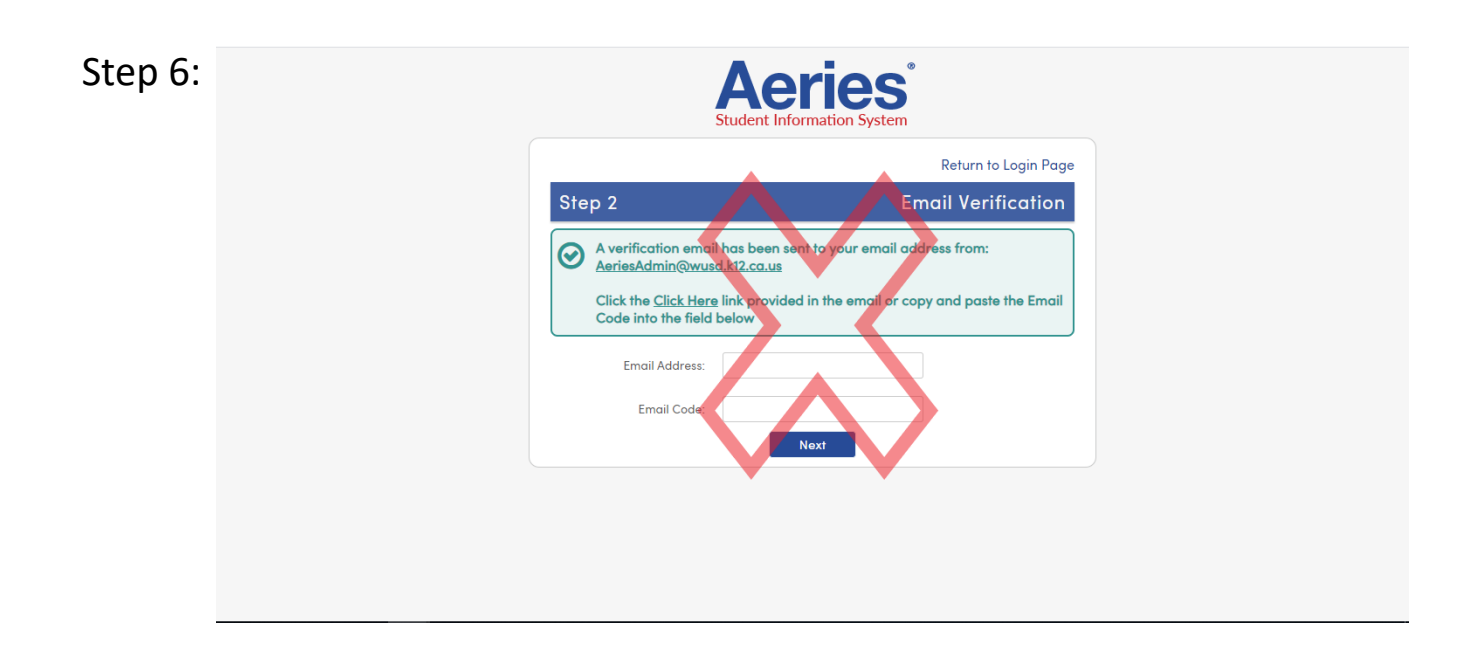

# Step 7: Please utilize which ever email network you use for school (Gmail is just an example)

#### Step 8:

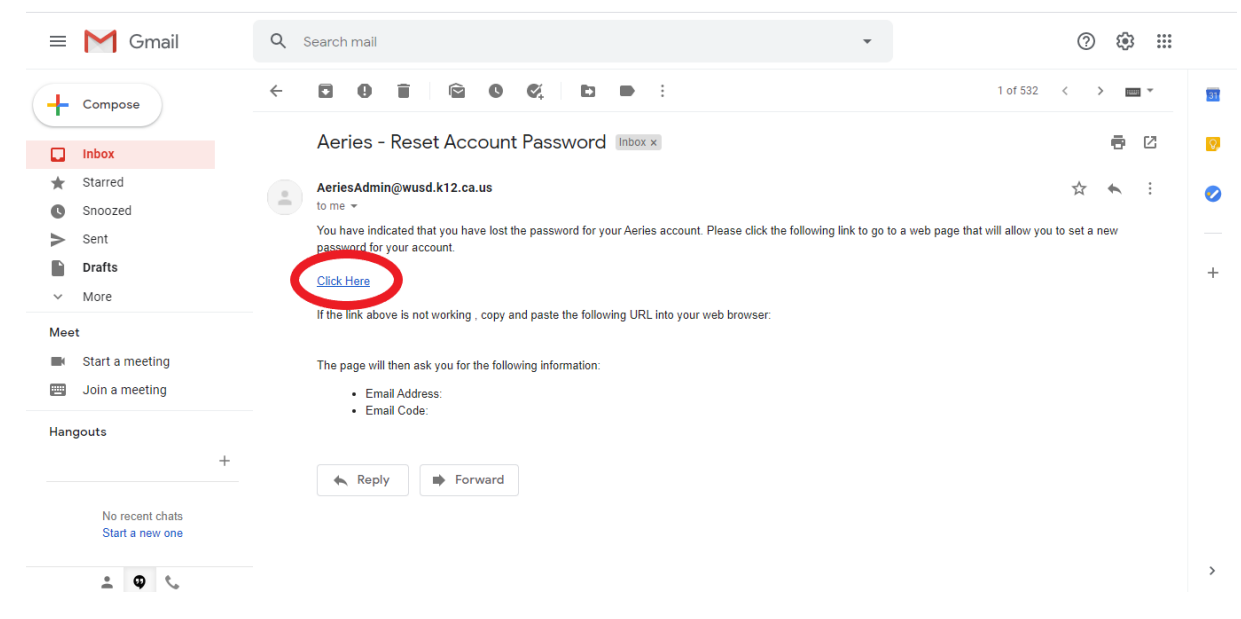

| Step 9:  | End                                                                                                    |
|----------|----------------------------------------------------------------------------------------------------|
| Step 10: | <image/> <image/> <image/> <image/> <image/> <image/> <image/> <image/> <image/> <image/> <image/> <image/> <image/> <image/> <image/> <image/> <image/> <image/> <image/> <image/> <text><text><text><text><text></text></text></text></text></text> |
| Step 11: | Return to Login Page<br>Your consumed has been adjusted. You may now login to Aeries.<br>Return to Login Page                                                                                                    |

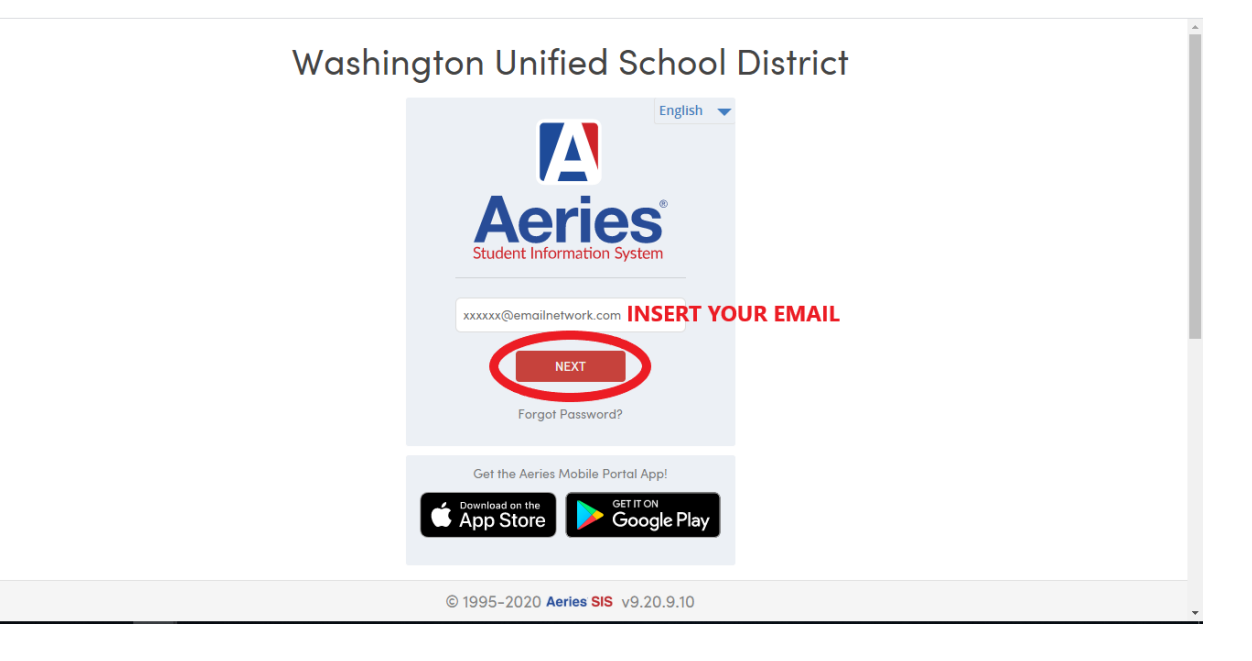

Step 13:

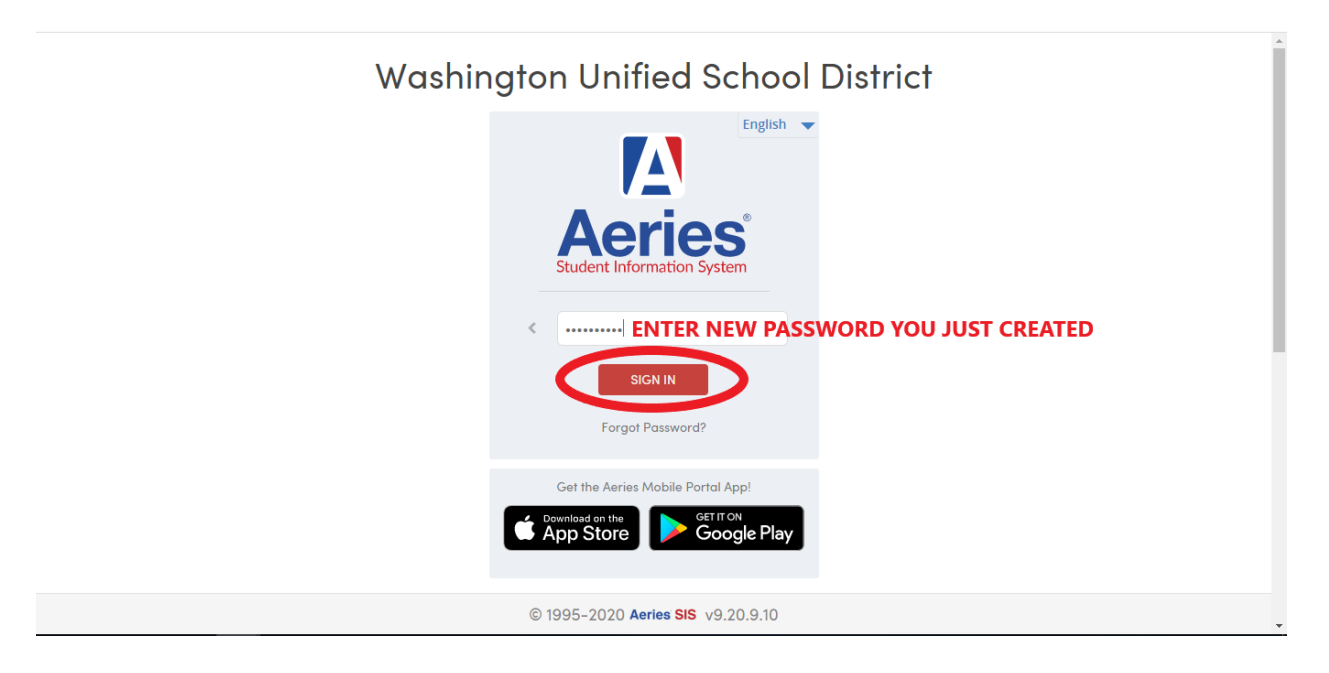

### **STUDENT INFORMATION**

| Δ                                                                   | 2020-2021 Bridgeway Island Elementary School XXXXXXX@EMAILNETWORK.COM |                    |      |           |      |       |                    |                                  |         |         |                 |  |  |
|---------------------------------------------------------------------|-----------------------------------------------------------------------|--------------------|------|-----------|------|-------|--------------------|----------------------------------|---------|---------|-----------------|--|--|
| Dashboard Student Info Attendance Grades Test Scores Change Student |                                                                       |                    |      |           |      |       |                    |                                  |         |         |                 |  |  |
| Welcome to the Aeries Portal for STUENT NAME                        |                                                                       |                    |      |           |      |       |                    |                                  |         |         |                 |  |  |
| Class Summary   Show Legend Options                                 |                                                                       |                    |      |           |      |       |                    |                                  |         |         |                 |  |  |
| Per                                                                 | Course                                                                | Teacher            | Room | Gradebook | Mark | Trend | Missing Assignment | Past 5 Days<br>F., M. T., W. T., | Website | Meeting | Last<br>Updated |  |  |
|                                                                     |                                                                       |                    |      |           |      |       |                    |                                  |         |         |                 |  |  |
| Cal                                                                 | Calendar ^                                                            |                    |      |           |      |       |                    |                                  |         |         |                 |  |  |
| 09/17/2020                                                          |                                                                       |                    |      |           |      |       |                    |                                  |         |         |                 |  |  |
| Add New Event     Display:     Day                                  |                                                                       |                    |      |           |      |       |                    |                                  |         |         |                 |  |  |
|                                                                     |                                                                       |                    |      |           |      |       |                    |                                  |         |         |                 |  |  |
|                                                                     |                                                                       |                    |      |           |      |       |                    |                                  |         |         |                 |  |  |
|                                                                     |                                                                       |                    |      |           |      |       |                    |                                  |         |         |                 |  |  |
| fou have no events for this date                                    |                                                                       |                    |      |           |      |       |                    |                                  |         |         |                 |  |  |
|                                                                     |                                                                       |                    |      |           |      |       |                    |                                  |         |         |                 |  |  |
|                                                                     |                                                                       |                    |      |           |      |       |                    |                                  |         |         |                 |  |  |
|                                                                     |                                                                       |                    |      |           |      |       | Go To Calendar 🕄   |                                  |         |         |                 |  |  |
| https://aeries.                                                     | wusd.k12.ca.us/parentpo                                               | ortal/Default.aspx |      |           |      |       | Attend             | ance Summa                       | ary     |         | -               |  |  |